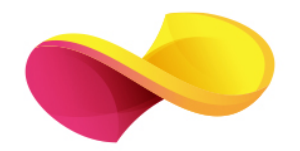

# enformation

Ghid de utilizare SAGE journals

### Pagina principală

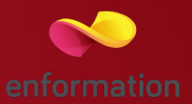

🗖 Înregistrarea și utilizarea unui cont personal 1.

🗖 Motorul de căutare în modul de bază, cu posibilitatea de a selecta modul de căutare avansată 2.

Accesarea listelor de titluri, în funcție de titlul publicației sau de domeniul de care aparține aceasta 3.

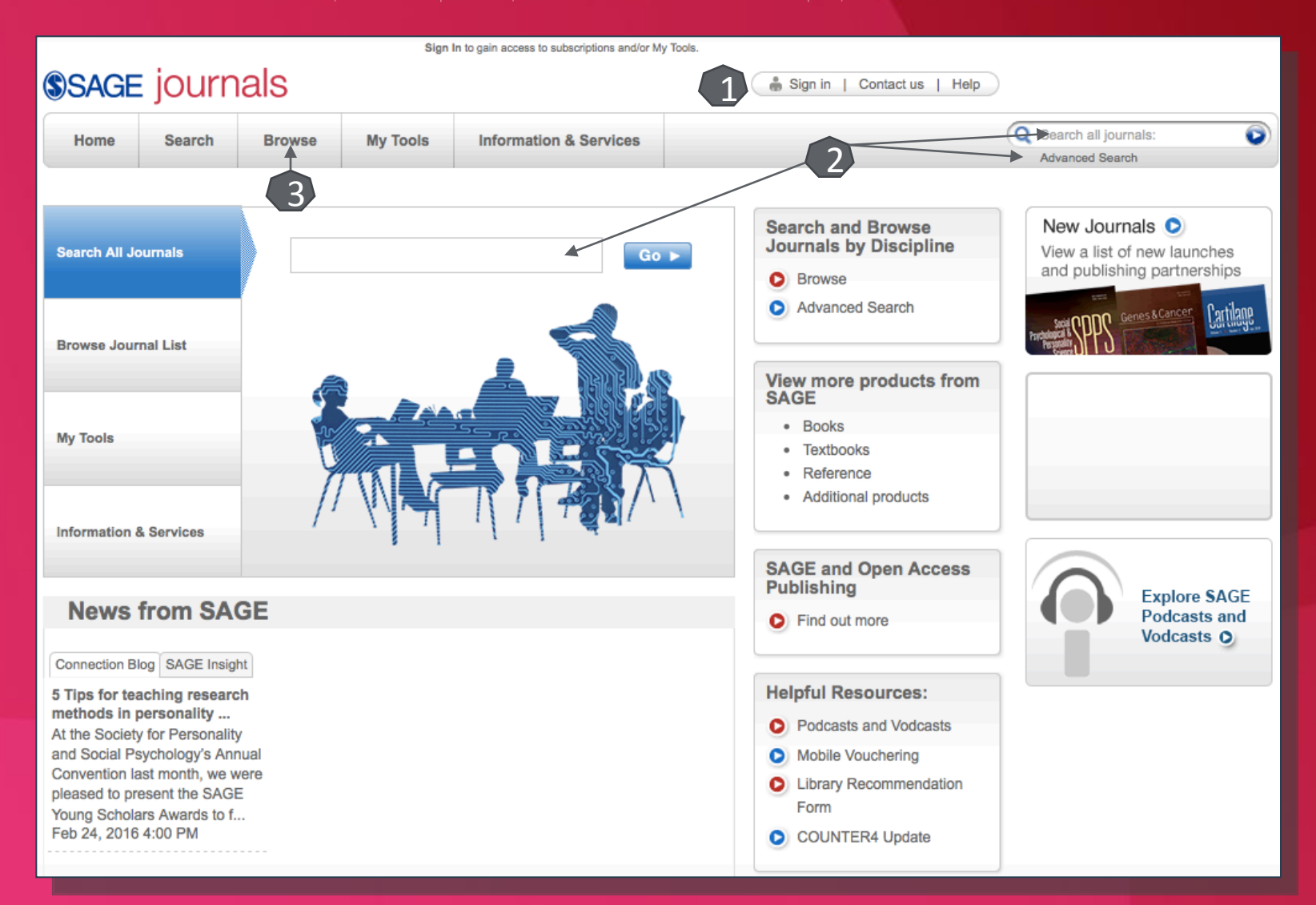

#### Căutare avansată

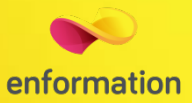

|                                                                           |                 |                 | Sign I            | n to gain access to subscriptions and/or M | y Tools.                    |                      |                  |                                      |   |   |
|---------------------------------------------------------------------------|-----------------|-----------------|-------------------|--------------------------------------------|-----------------------------|----------------------|------------------|--------------------------------------|---|---|
| SAGE journals                                                             |                 |                 |                   |                                            |                             |                      |                  |                                      |   |   |
| Home                                                                      | Search          | Browse          | My Tools          | Information & Services                     |                             |                      | Q Se<br>Ad       | earch all journals:<br>vanced Search | 0 |   |
|                                                                           |                 |                 |                   |                                            |                             |                      |                  |                                      |   | ב |
| Advance                                                                   | d Search        |                 |                   |                                            |                             |                      |                  |                                      |   |   |
| Advanced sea                                                              | irches of SAGE  | Journals use a  | signature fielded | Boolean system. Use this award             | I-winning search tool to co | nstruct a query spec | cifying your ter | ms and their logical                 |   |   |
| relationships t                                                           | Ising the boole | an operators An | D, OK, and NOT.   | Learn more about auvanceu se               | alcres on SAGE Journals.    |                      |                  |                                      |   |   |
| (                                                                         |                 |                 | and 🕶             |                                            | ) All fields                | -                    |                  |                                      |   |   |
| and 💌 (                                                                   |                 |                 | and 🕶             |                                            | ) All fields                | •                    |                  |                                      |   |   |
| Add Row                                                                   | <i>'</i>        |                 |                   |                                            |                             | Sea                  | rch 🕨            | Clear All Fields                     |   |   |
| Search V                                                                  | Vithin          |                 |                   |                                            |                             |                      |                  |                                      |   |   |
| SAGE Journals Available to Me 🤪 SAII SAGE content My Favorite Journals 🥹  |                 |                 |                   |                                            |                             |                      |                  |                                      |   | ב |
| Select from a list of disciplines Select from a complete list of journals |                 |                 |                   |                                            |                             |                      |                  |                                      |   |   |
|                                                                           |                 |                 |                   |                                            |                             |                      |                  |                                      |   | 1 |
| Date Ran                                                                  | ge              |                 |                   |                                            |                             |                      |                  |                                      |   |   |
| Jan 🛨 18                                                                  | 47 - through    | Aug - 2016      | •                 |                                            |                             |                      |                  |                                      |   |   |
| Format B                                                                  | esults          |                 |                   |                                            |                             |                      |                  |                                      |   |   |
| Display                                                                   |                 | - I chowing     |                   |                                            | tato                        |                      |                  |                                      |   |   |
| Display Sta                                                               | indard Format   | showing 1       | results per p     |                                            | 1010                        | Sea                  | rch 🕨            | Clear All Fields                     |   |   |
|                                                                           |                 |                 |                   |                                            |                             |                      |                  |                                      |   |   |
|                                                                           |                 |                 |                   |                                            |                             |                      |                  |                                      |   |   |

- Motorul de căutare avansată permite căutarea de documente, în funcție de diferite criterii. Pentru început, se vor completa câmpurile destinate cuvintelor-cheie, se vor crea legături între ele prin operatori logici, iar apoi se va selecta unul dintre criteriile după care se va face căutarea.
- Pentru a rafina căutarea, se va selecta și un interval temporal.
- Pentru afişarea exclusivă a rezultatelor cu acces la textul integral, trebuie selectată opțiunea "SAGE Journals Available to Me".

# Lista de rezultate

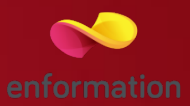

Rezultatele căutării pot fi sortate după

diferite criterii 1. Rezultatele obținute

se pot exporta totodată și referințele

"ADD citations" și selectarea "Save/

poate previzualiza rezumatul 4 sau se

se pot salva sub formă de alertă 2.

Prin selectarea articolelor de interes,

aferente lor, prin adăugarea lor la

Print/ Email/ Download" 3.

format PDF).

Pentru fiecare rezultat obtinut, se

poate accesa textul integral 5 (în

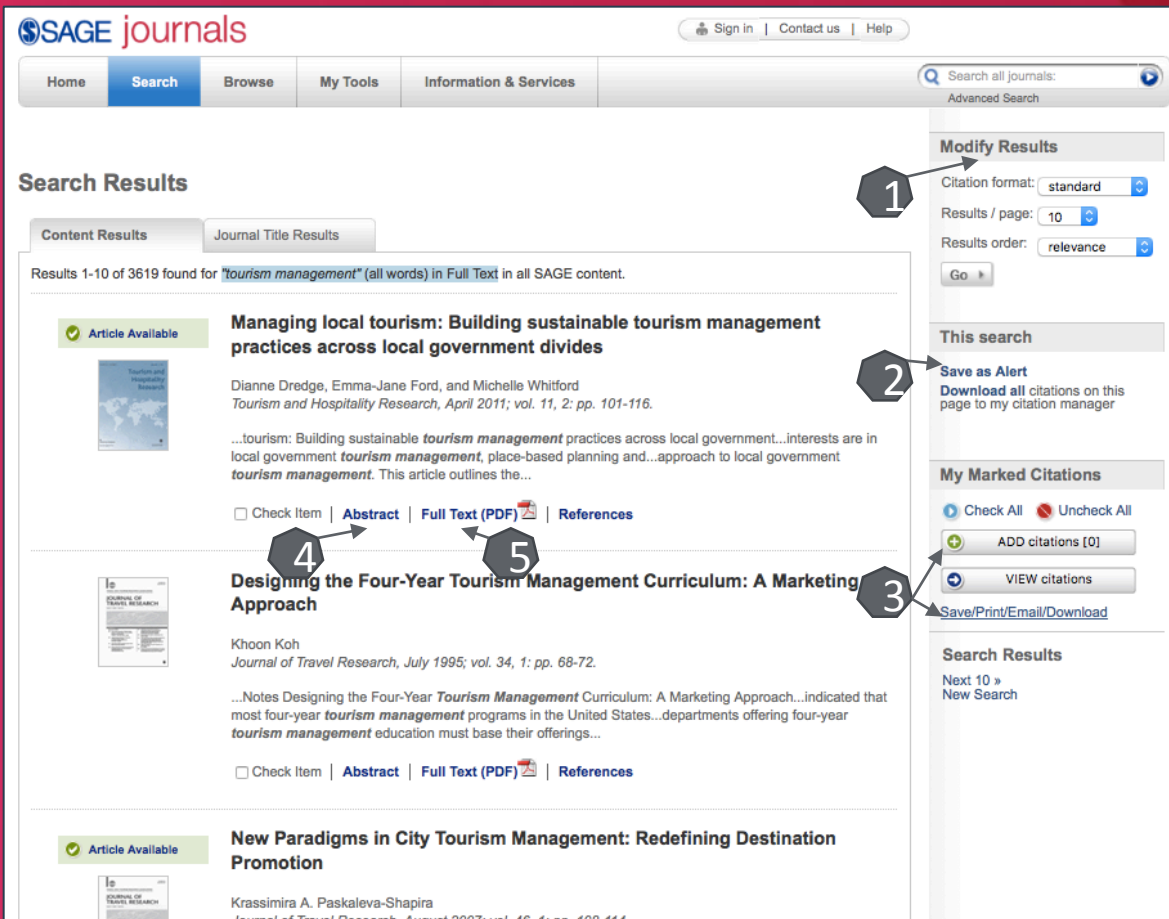

Journal of Travel Research, August 2007; vol. 46, 1: pp. 108-114.

...Promotion New Paradigms in City *Tourism Management*: Redefining Destination Promotion...Forum: New Paradigms in City *Tourism Management*, Istanbul, Turkey, June...Forum: New Paradigms in City *Tourism Management*, Istanbul, Turkey, June...

Check Item | Abstract | Full Text (PDF) 2 | References

# Pagina dedicată articolului

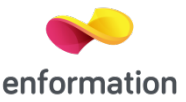

De pe pagina de rezultate, printr-un click pe "Full text (PDF)", se ajunge la pagina dedicată articolului dorit.

Descărcarea articolului integral, în variantă PDF 1.

Exportul referinței, în format BibTEX, Endnote, RefWorks 2.

Crearea unei alerte de citare sau a unei alerte de modificare 3 (pentru această opțiune trebuie activat un cont personal).

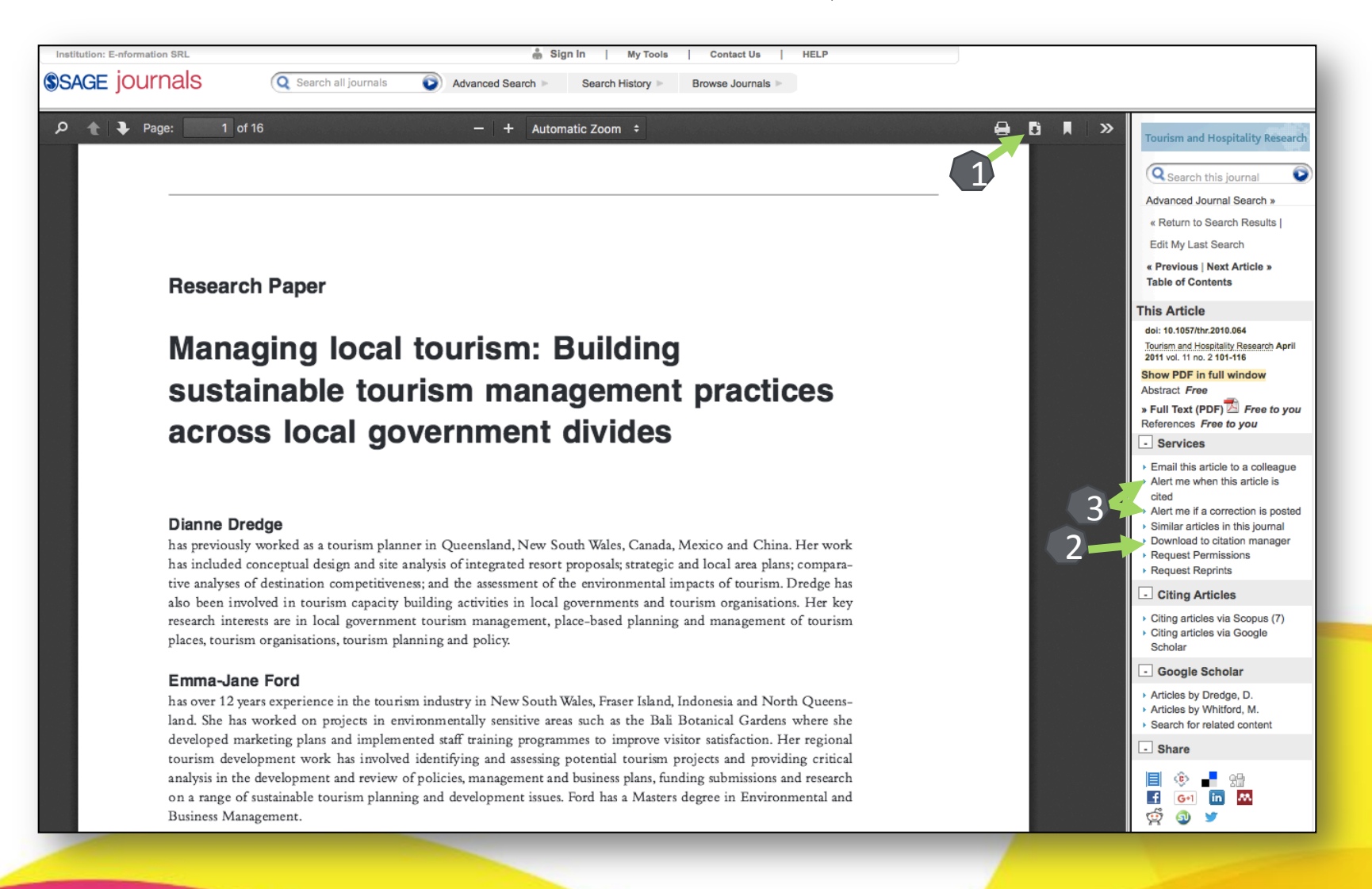

### Creare cont personal

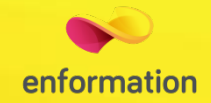

Pentru a beneficia de posibilitatea salvării întregului parcurs de căutare sau de activarea unei alerte de înştiințare despre apariția unui nou articol corespunzător ultimelor filtre de analiză selectate, trebuie activat un cont personal, din tab-ul "Sign in"
1. La apariția casetei 2, se selectează de la secțiunea "Sign Up" – "Click here". Se introduce adresa de e-mail 3. Se completează formularele 4 și 5. După ce se realizează înregistrarea, apare mesajul 6, iar contul personal devine activ.

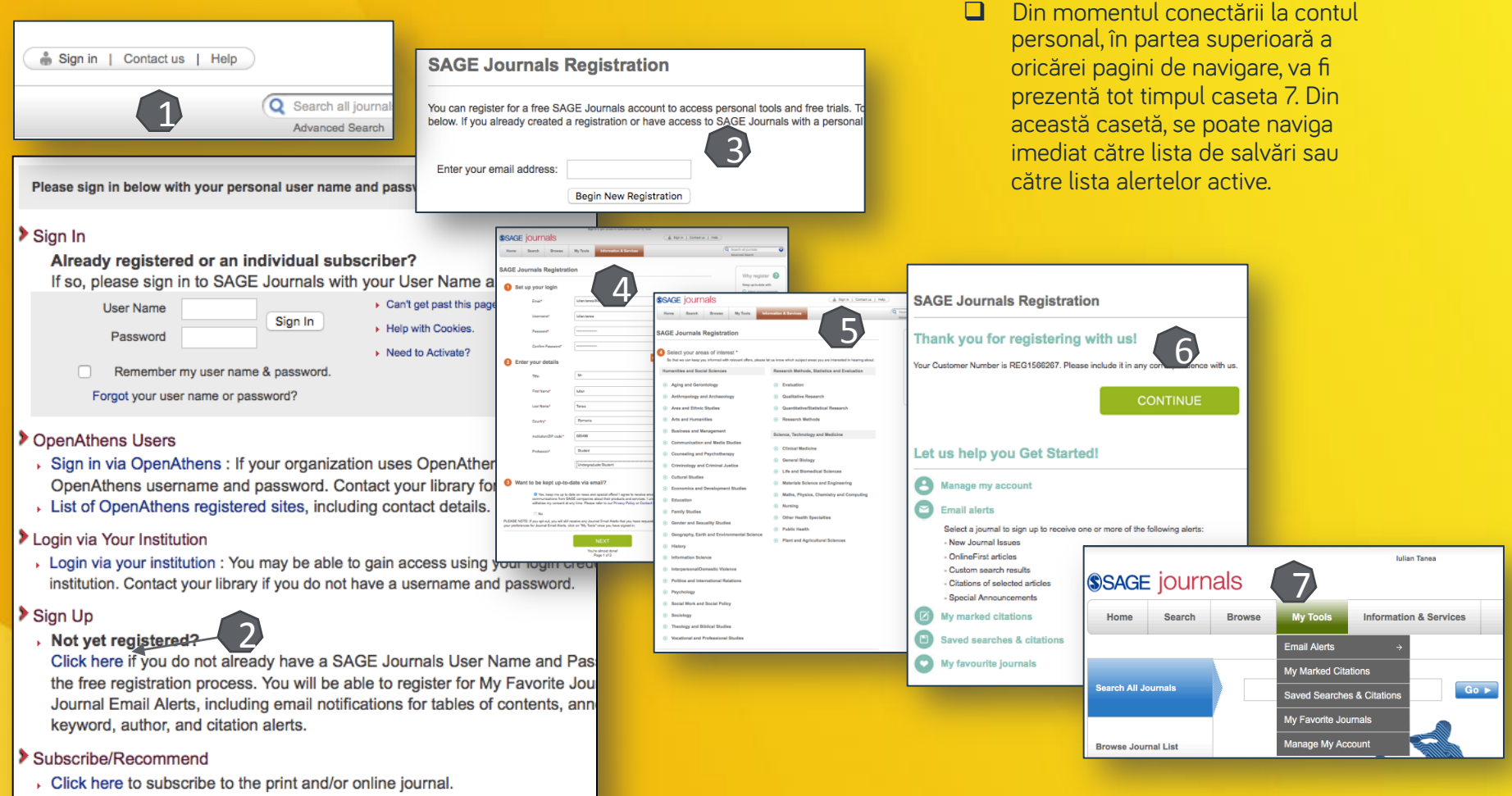

Click here to recommend to your library.

Întrebări și sugestii: iulian.tanea@enformation.ro

Strada Vasile Lascăr, nr. 179, sector 2, 020498, București

Telefon: +40212102096

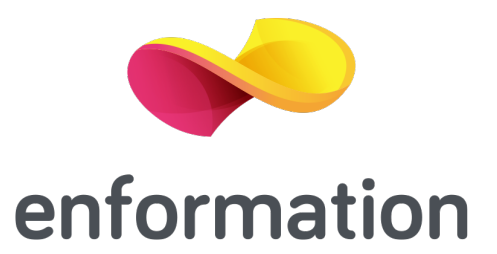